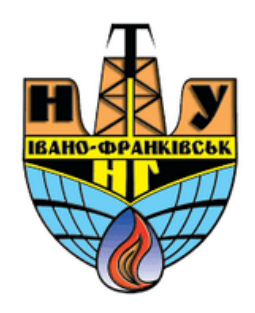

# Редагування курсу

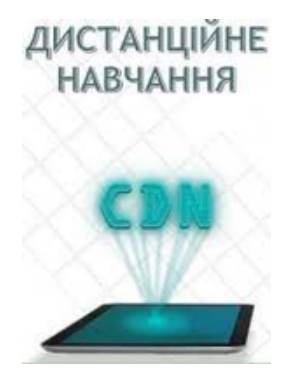

cdn.ifntung@gmail.com

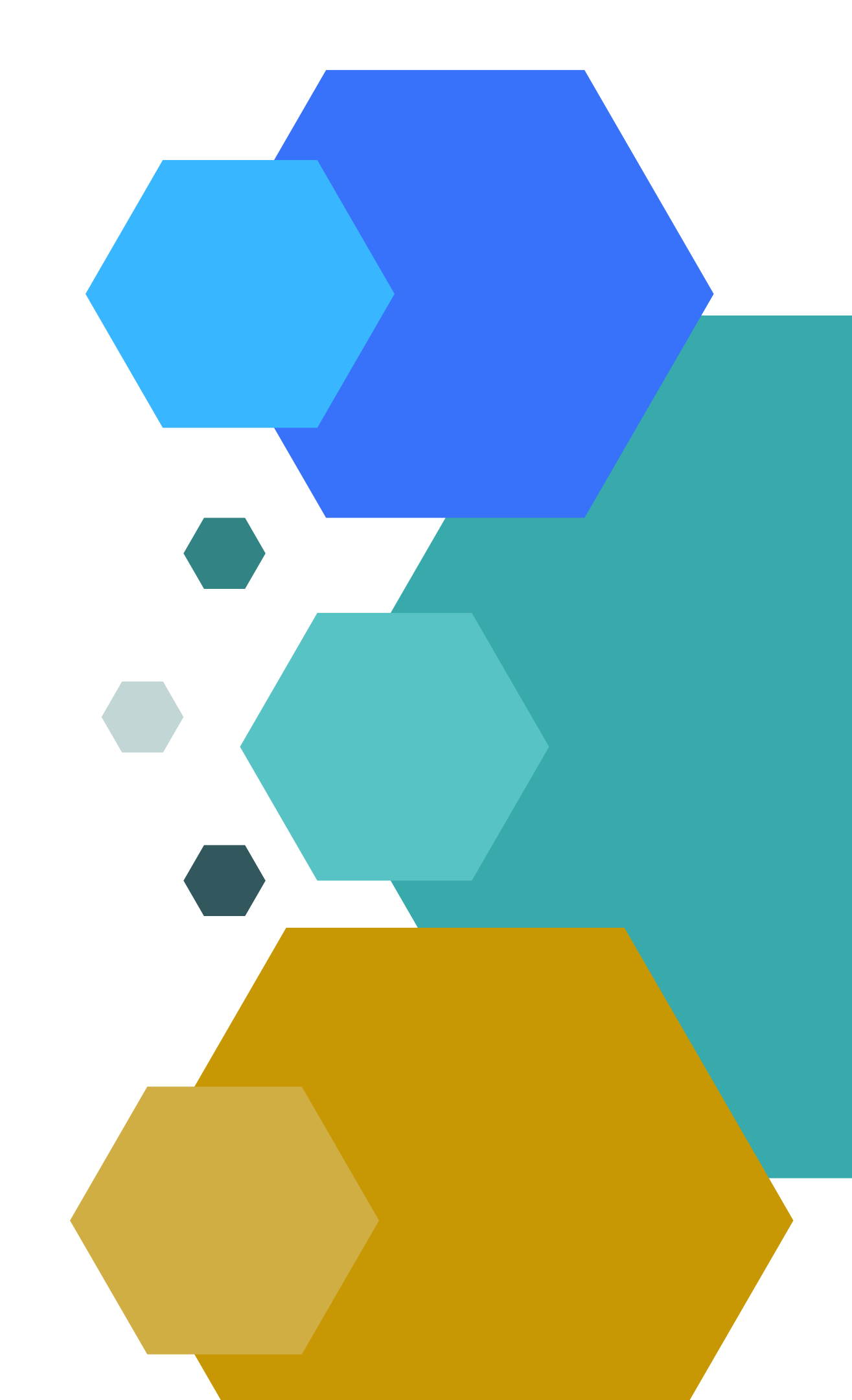

### Щоб почати/закінчити редагування курсу потрібно натиснути кнопку«редагувати» вверху в правому куті.

| 🞓 Семінар 2023                           |
|------------------------------------------|
| 📽 Учасники                               |
| 🛡 Відзнаки                               |
| сэ и — — — — — — — — — — — — — — — — — — |

Семінар на тему:« Вивчення структури електронних курсів та основних видів ресурсів і діяльностей університетської навчальної платформи Moodle»2023

нформаційна панель / Мої курси / Семінар 2023

При створені ЕНК потрібно розподілити Ваші методичні розробки по блоках. Рекомендується наступний розподіл:

- 1) організаційний блок,
- 2)лекційний блок,
- 3) практичний/лабораторний блок,
- 4) блок курсового

проектування,

Всі блоки формуються у відповідності до робочої програми дисципліни. Також Ви можете структурувати курс згідно модулів навчання, розділивши Ваші навчальні матеріали на логічні частини.

5) блок підсумкового контролю (залік, іспит).

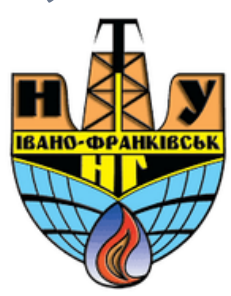

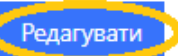

**Ö**-

# Зміна назви курсу

Якщо Вам необхідно зробити зміну в назву курсу (перейменувати, дописати, замінити назву,...тощо), потрібно зробити наступне: натиснути кнопку «редагувати параметри» - вверху в правому куті. Семінар на тему: « Вивчення структури електронних курсів та основних видів ресурсів і діяльностей університетської навчальної платформи Moodle»2023

Інформаційна панель / Мої курси / Семінар 2023

### У вікні, що з'явилося Ви можете внести зміни у назві курсу, а також налаштувати основні параметри курсу

Семінар на тему: « Вивчення структури електронних курсів та основних видів ресурсів і діяльностей університетської навчальної платформи Moodle»2023

Інформаційна панель / Мої курси / Семінар 2023 / Редагувати параметри

### Редагувати параметри курсу

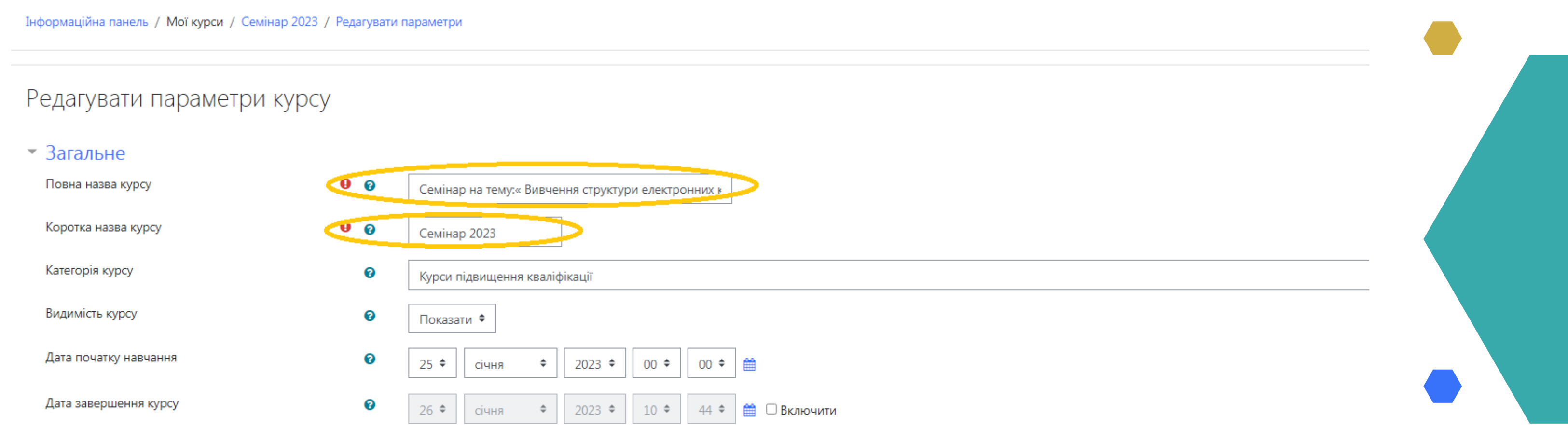

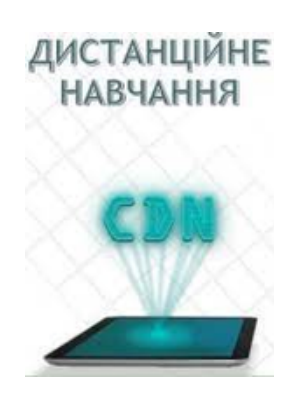

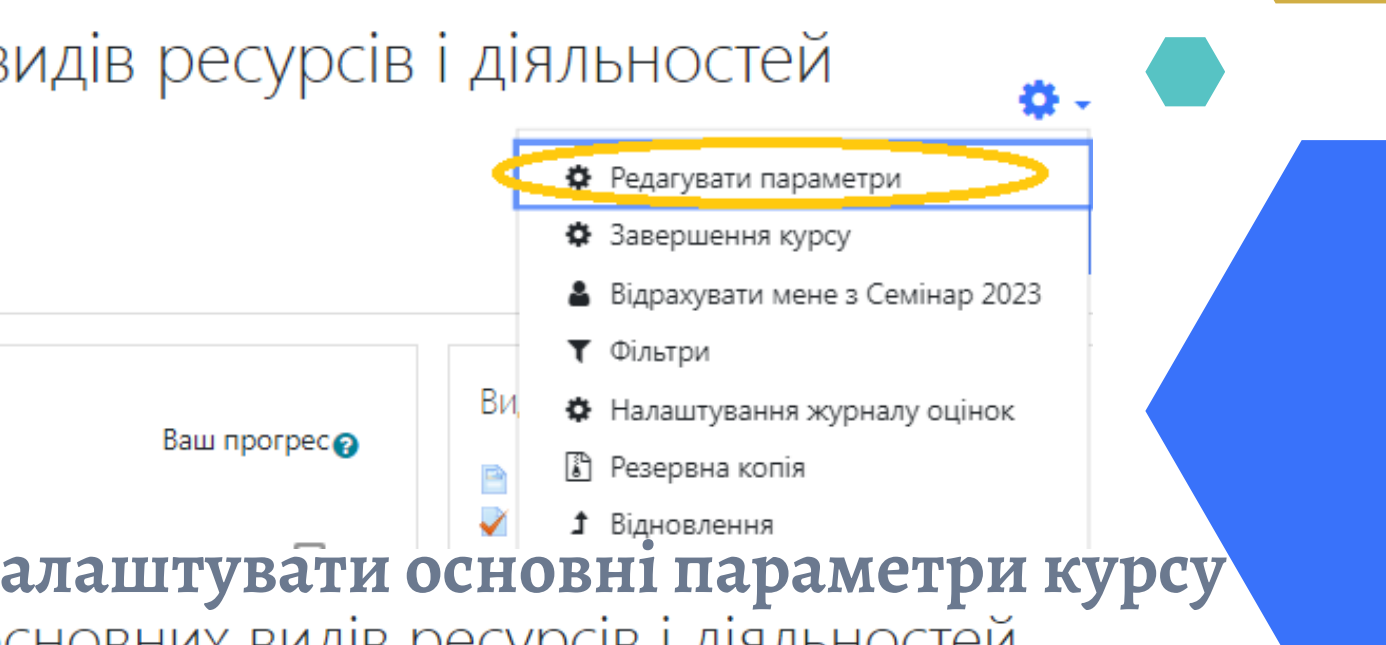

## Додавання блоків

При нестачі кількості блоків у Вашому курсі, які виставляються по замовчуванню кількістю – 4, необхідно: у відповідному навчальному курсі натиснути кнопку «редагувати» - вверху в правому куті і натиснути кнопку Додати секцію і вибрати необхідну Вам кількість секцій:

🕂 Секція З 🎤

🕂 Секція 4 🌶

Додати секцію

Кількість секцій

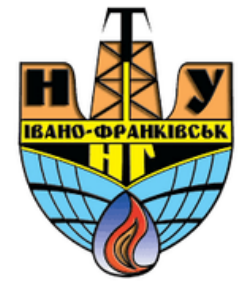

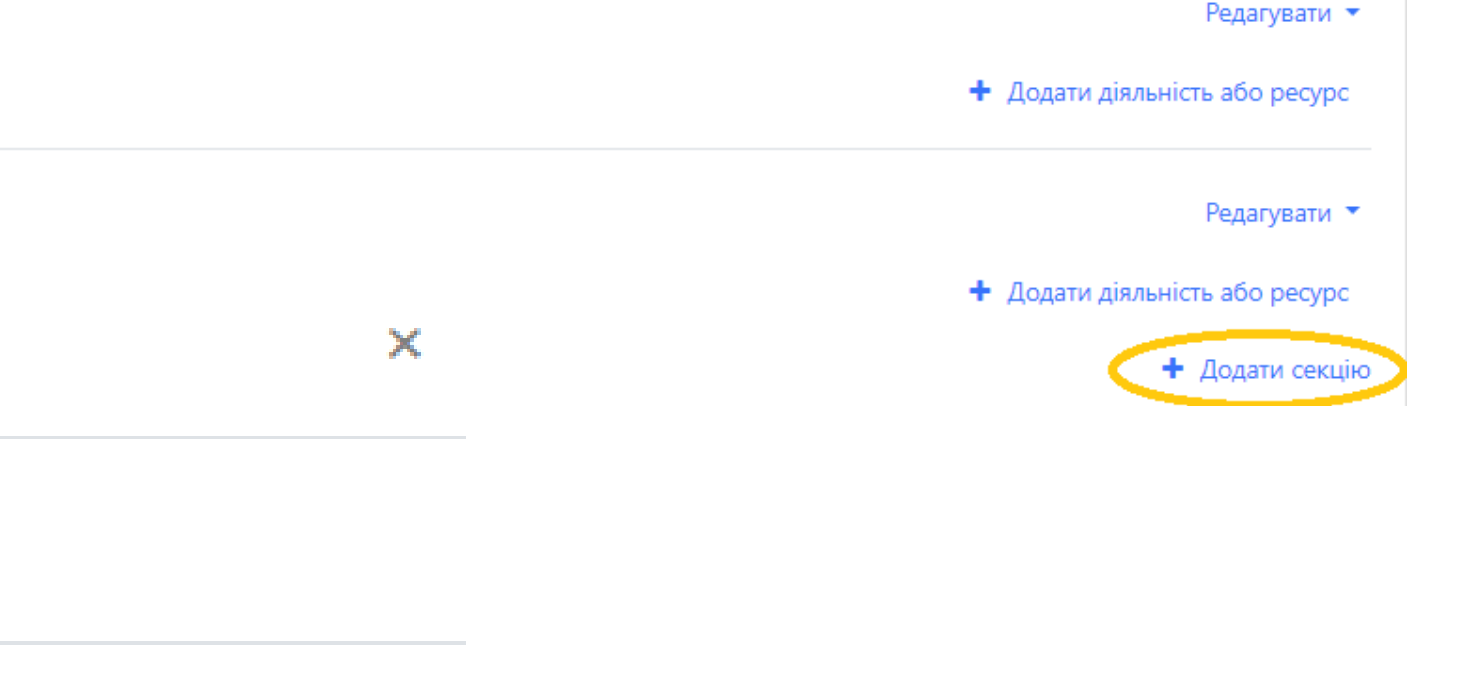

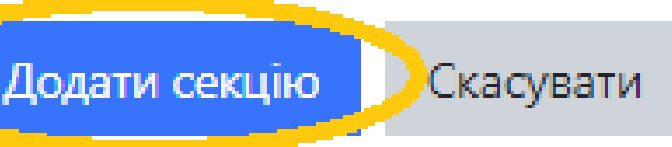